# 超时退票操作指引

退票注意事项: 放映结束前退票立即生效, 放映结束后退票须走专资超时退票审批流程(仅限 30 天内)

## 1. 在 POS 操作退票

路径:零售终端-退货

| <b>《</b> 今天<br>按时间 | 2022-04-1       | 8 星期—    | と                        | <b>2</b>                                 |                |                       | 欢迎                   | 使户   | 用中語          | 鑫汇科 | 票务系统          | ŧ                       | ▲ 在鼓客服 ≪ |
|--------------------|-----------------|----------|--------------------------|------------------------------------------|----------------|-----------------------|----------------------|------|--------------|-----|---------------|-------------------------|----------|
| <b>三</b> 全部排期      | <b>&lt;</b> ±   | 一页       | 下一页                      | <b>()</b>                                | 清空的            | ě位 ·                  |                      |      |              |     |               |                         |          |
|                    |                 |          | 中杯可乐<br>¥12.00           |                                          |                | 现金                    | 团购网                  |      | 4            | 员卡  | 电影票: 0张       |                         |          |
|                    |                 |          | 单人套督<br>¥8.00            |                                          | ŧ              | 银行卡                   | 票券                   |      | 个            | 人微信 | 小卖:0份         |                         |          |
|                    |                 |          |                          |                                          |                | 留座                    | 积分                   |      | 3            | 友付宝 |               |                         |          |
|                    |                 |          |                          |                                          |                | 微信                    |                      |      |              |     | 未付: 0.00元     | 购物                      | 9年详情     |
|                    | 卖品<br>3.00.05 影 | 票 院: 辰星中 | 送销售<br><sup>会汇科票务影</sup> | [] [] [] [] [] [] [] [] [] [] [] [] [] [ | 収货<br>院编码: 12: | 会员充值<br>345678 用户: 关羽 | 会员服务<br>终端编号: 100010 | 领取备用 | 检票<br>116: 无 | 退货  | 补登票<br>2022-4 | 备餐明细<br>1-18 13:02:46 星 |          |

1) 按影票编码、订单编号, 取货码、票券编码查询订单, 若需要整场退, 点击按影片场次退票

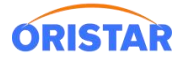

### 《超时退票操作指引-20231220》

|                                                                                                    |                                                                             | 100000                                             |                                               |                                                 | 取消       |
|----------------------------------------------------------------------------------------------------|-----------------------------------------------------------------------------|----------------------------------------------------|-----------------------------------------------|-------------------------------------------------|----------|
|                                                                                                    |                                                                             |                                                    |                                               |                                                 | A second |
| 退货                                                                                                    |                                                                             |                                                    |                                               |                                                 |          |
| 退货                                                                                                    | 417000005                                                                   | 直询                                                 | 清空                                            | 按影片场次退票                                         |          |
| <b>退货</b><br>00011000682204<br>订单信息<br>订单编号: 00011000683                                                               | 417000005<br>220417000005 终端                                                | <b>直询</b><br>编号: 100068                            | 清空                                            | 按影片场次退票<br>银员:系统管理员                             |          |
| 退货<br>00011000682204<br>订单信息<br>订单编号:0001100068<br>交易影院:辰星中鑫汇科                                                         | 417000005<br>220417000005 终端<br>I票务影院 交易                                    | 查询<br>编号: 100068<br>时间: 2022-04-17 13:41:          | <u>清空</u><br>收<br>49 总                        | <b>按影片场次退票</b><br>银员:系统管理员<br>金额:20.00          | ]        |
| 退货<br>00011000682204<br>订单信息<br>订单编号:0001100068<br>交易影院:辰星中鑫汇科<br>放映信息:九妹   2022年<br>0001300002000684                  | 417000005<br>220417000005 终端<br>1票务影院 交易<br>E04月17日 星期日   2号厅 2<br>4排1号 已打印 | 查询<br>编号: 100068<br>时间: 2022-04-17 13:41:<br>22:42 | <u>清空</u> 收<br>49 总<br>兑换券:20元                | <b>按影片场次退票</b><br>银员:系统管理员<br>金额:20.00          |          |
| 退货<br>00011000682204<br>订单信息<br>订单编号:0001100068<br>交易影院:辰星中鑫汇科<br>放映信息:九妹   2022年<br>0001300002000684                  | 417000005<br>220417000005 终端<br>要务影院 交易<br>E04月17日 星期日   2号厅 2<br>4排1号 已打印  | 查询<br>编号: 100068<br>时间: 2022-04-17 13:41:<br>22:42 | <b>清空</b><br>49 总<br>兑换券:20元                  | <b>按影片场次退票</b><br>银员: 系统管理员<br>金额: 20.00        |          |
| 退货<br>00011000682204<br>订单信息<br>订单编号:0001100068<br>交易影院:辰星中鑫汇科<br>放映信息:九妹   2022年<br>0001300002000684                  | 417000005<br>220417000005 終端<br>要务影院 交易<br>E04月17日 星期日   2号厅 2<br>4排1号 已打印  | 查询<br>编号: 100068<br>时间: 2022-04-17 13:41:<br>22:42 | 清空     收       49     总       兑换券:20元         | <b>按影片场次退票</b><br>银员: <b>系统管理员</b><br>金额: 20.00 |          |
| 退货<br>00011000682204<br>订单信息<br>订单编号:00011000682<br>交易影院:辰星中鑫汇科<br>放映信息:九妹   2022年<br>0001300002000684           应退金额: | 417000005<br>220417000005 終端<br>要务影院 交易<br>E04月17日 星期日   2号厅 2<br>4排1号 已打印  | <u> </u>                                           | 清空       收         49       总         兌換券:20元 | 按影片场次退票<br>银员: 系统管理员<br>金额: 20.00               |          |

2) 点击退货, 会出现以下提示, 请影院谨慎判断后再进行确定操作 (见文档最后特别提示)

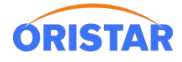

#### 《超时退票操作指引-20231220》

| 0001100068220417000005                    |                               | 查询                                            | 清空             | 按影片场次             | 次退票 | <b>服</b><br>≪ |
|-------------------------------------------|-------------------------------|-----------------------------------------------|----------------|-------------------|-----|---------------|
| 订单信息<br>江前编号:000110006822041700000        | 15 终端编号·100068                |                                               |                | 收组 <u>月·亥纳等</u>   |     |               |
| 交易影院:辰星中鑫汇科票务影院                           | 交易时间: 2022-04                 | 4-17 13:41:49                                 |                | 总金额: 20.00        | ΞŲ  |               |
|                                           |                               |                                               |                |                   |     |               |
| 放映信息: <b>カ</b><br>0001300002              |                               |                                               |                |                   |     |               |
| 放映信息: 力<br>0001300002<br>① 场次已经加          | 攻映结束,退票需要广<br>确定 取            | <sup>-</sup> 电审核,是<br>【消                      | 是否继续           | 退票?               | E   | 2             |
| 放映信息: 7<br>0001300002<br>① 场次已经加          | 牧映结束,退票需要广<br>确定 取<br>く⊥ー页 下- | *电审核, 長<br>【消<br>─页 】                         | 是否继续           | 退票?               | 2   | 2             |
| 放映信息: 力<br>0001300002<br>① 场次已经加<br>应退金额: | 攻映结束,退票需要厂<br>确定 取<br>く⊥−页 下・ | - 电审核, 是<br>【消<br>一页 】<br><sup>应退票券: 免援</sup> | 是否继续)<br>• *** | 退票?<br>品额:20.00元) | 2   | 2             |

3) 当确定后, 票务会自动上传到全国电影票务综合信息管理系统, 影院再到专资平台走超时退票申请流程

| 00011000682           | 20417000005    |                       | 查询                     | 清空                           | 按影片场次通     | 要 |
|-----------------------|----------------|-----------------------|------------------------|------------------------------|------------|---|
| 订单信息                  |                |                       |                        |                              |            |   |
| 订单编号: 00011000        | 68220417000005 | 终端编号: 10              | 00068                  |                              | 收银员: 系统管理员 | đ |
| 交易影院:辰星中鑫汇            | 科票务影院          | 交易时间:2                | 022-04-17 13:41:4      | 9                            | 总金额: 20.00 |   |
|                       |                |                       |                        |                              |            |   |
| 放映信息: ナ<br>0001300002 | 退票申请已受;        | 理,请等待厂<br>确           | <sup></sup> 电审核!<br>定  |                              |            |   |
| 放映信息: プ<br>0001300002 | 退票申请已受         | 理,请等待厂确               | <sup>←</sup> 电审核!<br>定 | _                            |            |   |
| 放映信息: プ               | 退票申请已受         | 理, 请等待「<br>确<br>く」——页 | * 电审核!<br>定            | 244 400 244 - 4 314 / 403 24 |            |   |

## 2. 在全国电影票务综合信息管理系统申请

专资平台网站: https://gjdyzjb.cn

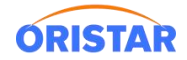

#### 1) 企业微信-手机扫码登录(使用专资分配影院帐号)

| ★ 全国电影票务综合信息管理系统<br>Clea Merie Danhare |  |
|----------------------------------------|--|
|                                        |  |
|                                        |  |
|                                        |  |
|                                        |  |
|                                        |  |
|                                        |  |
|                                        |  |
| 全国地影演号综合信息管理系统<br>Criet Note's Catalan |  |
| C. 企业微估登录                              |  |
|                                        |  |
|                                        |  |
|                                        |  |
|                                        |  |
|                                        |  |
|                                        |  |
| 表现4年二期6月後年4月1日第一番年<br>一次週间第一           |  |
|                                        |  |
|                                        |  |

### 2) 登录后点击下拉项"票房管理"菜单

| ★ 全国电影票务综合<br>China Movie Database | 合信息管理 | 系统        |         |       |            |                |         |            |                |
|------------------------------------|-------|-----------|---------|-------|------------|----------------|---------|------------|----------------|
| 1 mm m                             |       | 影院超时退票信息  |         |       |            |                |         |            |                |
| 创 数据上报                             | ~     | 影院招时      | 北退票信息   |       |            |                |         |            |                |
| 😂 数据核查                             | ~     | 30100-113 |         |       |            |                |         |            |                |
| 8 影院管理                             | ~     | 超时退票      | 信息列表    |       |            |                |         |            | 550 💼 💼 ABB    |
| ⑧影片管理                              | ~     | 影片排次号:    | 请输入内容   | 放映时间: | 2023-11-22 | - 🖾 2023-12-21 | 申请时间:   | 2023-11-22 | - 🖾 2023-12-21 |
| 原原管理                               | ^     | 影片名称:     | 请输入影片名称 | 审批状态: | 全部         |                | ✓ 影院编码: | 请输入内容      |                |
| 影院超时售票信息                           |       | 影院名称:     | 请输入影院名称 |       |            |                |         |            |                |
| 影院超时退票信息                           |       |           | Q 查询    |       |            |                |         |            |                |

### 3) 在票房管理中进入点击"影院超时退票信息"菜单中查询影票信息,并点击编辑

| 🔆 全国电影票务综合<br>China Movie Catabase | 自信息管理 | 系統           |              |        |        |         |              |            |                   |                     |       |           |                     |       |            | <b>9</b> -     | Ξ |
|------------------------------------|-------|--------------|--------------|--------|--------|---------|--------------|------------|-------------------|---------------------|-------|-----------|---------------------|-------|------------|----------------|---|
| 合 数据上报                             | ~     | Rentertarias | l.           |        |        |         |              |            |                   |                     |       |           |                     |       |            |                |   |
| 約期終査                               | ~     | 影院超          | 村退島          | に思     |        |         |              |            |                   |                     |       |           |                     |       |            |                |   |
| 18 影院管理                            | ~     | 超时退到         | <b>栗信息</b> 及 | 康      |        |         |              |            |                   |                     |       |           |                     |       | Θ.         | -635           |   |
| ◎ 影片管理                             | ~     | 影片加次号        | 请输2          | 内容     |        |         | 放映时间:        | 2023-11-20 | - 🗇 2023-12-19    |                     | 申请时间: | m 2023-11 | -20                 | - 6   | 2023-12-19 |                |   |
| 日、票房管理                             | ^     | 影片名称:        | 请施           | \影片名称  |        |         | 审批状态:        | 全部         |                   |                     | 教研编码: | 请输入内容     |                     |       |            |                |   |
| 影院超时医费信息                           |       | 影院名称:        | 诸称。          | 、影响名称  |        |         |              |            |                   |                     |       |           |                     |       |            |                |   |
| \$P\$#2098年他想<br>B 软件版本管理          | *     |              | 0 1          | 99 - C |        |         |              |            |                   |                     |       |           |                     |       |            |                |   |
| <u>条 机构管理</u>                      | ~     | 共 309 条记     | ₩ Mala       | RA I   |        |         |              |            |                   |                     |       | 10条/页 ~   | < 1 2 3             | 4 5 6 | 31 > 問     | 佳 1 页          |   |
|                                    |       |              | 序号           | 省份     | 對院编码   | 影脱名称    | 影片排次号        | 影片名称       | 影行编码              | 放映时间                | 退票数   | 总金额       | 申请时间                | 审批状态  | 证明材料       | 操作             |   |
|                                    |       |              | 1            | 潮北省    | 42 .01 | 潮北 正教 或 | 001105682023 | 三大队        | 00000000000000005 | 2023-12-18 13:55:00 | 3     | 105.00    | 2023-12-19 11:06:39 | 守護交   | 朱上侍        | 344 <u>2</u> 2 |   |

4) 上传证明材料并提交审核

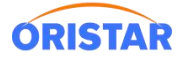

#### 《超时退票操作指引-20231220》

| ★ 全国电影票务综合<br>China Movie Database | 信息管理系统 |                                          |                |                     | (2) m → Ω Ξ          |
|------------------------------------|--------|------------------------------------------|----------------|---------------------|----------------------|
|                                    | 影院     | 印起票信息                                    |                |                     |                      |
| ② 数据上报                             | ~      | 影院基本信息                                   |                |                     |                      |
| 😂 数据核查                             | ~      | 影振编码: 61C 51                             |                | 省份: 陕西省             |                      |
| 🖪 影院管理                             | ~      | 院线名称: 中影数字院线 (北京) 有限公司                   |                | 影院名称: 陕西省) 店        |                      |
| ◎ 影於管理                             | ~      | 響业日期: 2023-12-20 00:00:00                |                | 营业状态: 营业            |                      |
| 0 9071 ELE                         |        |                                          |                |                     |                      |
| □ 票房管理                             | ^      | 超时退票场次信息                                 |                |                     |                      |
| 影院超时售票信息                           |        | 影示場茲: 00000000000003                     |                | 影片排放骨: 00110 123    |                      |
| 影院超时退票信息                           |        | 影片名称:認潮                                  |                | 场次编码: 693320 200041 |                      |
| <b>63 (1993)</b>                   | ~      | 放映时间: 2023-12-20 14:40:00                |                |                     |                      |
| A 10000                            | ~      |                                          |                |                     |                      |
|                                    |        | 超时退票票房信息                                 |                |                     |                      |
|                                    |        | 退票款量: 1                                  |                | 总金额: 40.00          |                      |
|                                    |        | 审批状态: 待是交                                |                |                     |                      |
|                                    |        | 申请表: 《上传文件】上传PDF文件,大于100KB,小于10MB        |                |                     |                      |
|                                    |        | 申请书: // 上传文件 上传PDF文件,大于100KB,小于50MB      |                |                     |                      |
|                                    |        | 第二方证明材料: 《 上传文件 上传PDF文件 大于100KB (小于100KB |                |                     |                      |
|                                    |        |                                          |                |                     |                      |
|                                    |        | EMERICAN CONTRACTOR                      |                |                     |                      |
|                                    |        | <b>其他:</b>                               |                |                     |                      |
|                                    |        | 资料下载: <u>生下载文件</u>                       |                |                     |                      |
| ★ 全国电影票务综合<br>China Movie Database | 信息管理系统 |                                          |                |                     | e 📼 🌣 🗉              |
|                                    | \$1993 |                                          |                |                     |                      |
| ◎ 数陆上报                             | Ť      | STADANA                                  |                |                     |                      |
| ◎ 数据核查                             | ~      | 曾级证明材料: ● 上传文件 上传PDF文件,大于100KB,小于10MB    |                |                     |                      |
| B 影院管理                             | ~      | <b>其他: 《上传文件</b> 上传PDF文件,大于100KB,小于10MB  |                |                     |                      |
| @ 影片管理                             | ~      | 资料下载: ⊻下载文件                              |                |                     |                      |
| 回 · 善庆曾理                           | ~      | 初审说明:                                    |                |                     |                      |
| BADD + Dougle - Wester             |        | 终审说明:                                    |                |                     |                      |
| 参/优超时皆奈信思                          |        |                                          |                |                     |                      |
| 影院超时退票信息                           |        | 超时退票明细信息                                 |                |                     |                      |
|                                    | ~      | 序号 影栗编码                                  |                | 影票价格                |                      |
| *                                  | ~      | 1 610116510HT0002                        |                | 40.00               |                      |
|                                    |        | 共1条记录                                    |                |                     | 10祭/页 ∨ 〈 1 〉 前往 1 页 |
|                                    |        |                                          |                |                     |                      |
|                                    |        | 操作日志                                     |                |                     |                      |
|                                    |        | 操作时间                                     | 操作人 操作         | 作 审批意见              | 操作结果                 |
|                                    |        |                                          | <b></b><br>指元送 | 次居                  |                      |
|                                    |        |                                          |                |                     |                      |
|                                    |        |                                          |                |                     |                      |

#### 超时退票说明:

- 1、上传证明材料以影院所在省专资办要求为准;
- 2、上传证明材料并提交后需要及时关注审核进度,如专资办未及时审核,需要线下联系;
- 3、部分省专资对于超时退票控制严格,可能不予审核;因此请影院操作退票时,务必提前考虑好影响;
- 4、超时退票审核需在月初前完成,避免已经进行票房分账后再审核。